# HighPoint NVMe macOS Installation Guide

Version 1.9.0

Copyright © 2020 HighPoint Technologies, Inc.

All rights reserved.

Last updated on Jan, 2020

# Contents

| 1. | Overview                                           | .1 |
|----|----------------------------------------------------|----|
| 2. | Installing the package                             | .1 |
|    | Driver installation steps on macOS(10.14/10.15)    | .1 |
| 3. | Uninstalling the package                           | .4 |
|    | Driver uninstallation steps on macOS (10.14/10.15) | .4 |
| 4. | Troubleshooting                                    | .5 |
|    | Troubleshooting driver installation                | .5 |
|    | Troubleshooting driver uninstallation              | .7 |

# 1. Overview

This document describes how to install the HighPoint NVMe RAID Controller Driver on a macOS system. It is assumed that you have physically installed the controller into one of your Mac system's free PCIe slots.

The software download contains one installation package, **HighPointNVMe.pkg**, which contains the NVMe device driver.

*Important*: Before installing the software, you should log onto the system as a System Administrator.

# 2. Installing the package

#### **Driver installation steps for macOS (10.14/10.15)**

Current drivers can be downloaded from each product's **Software Downloads** webpage. After downloading the appropriate driver, open the driver package by double-clicking the icon, and follow the procedure outlined below:

1) Locate the download and double click the package to start the installer. Click the **Continue** button:

| <ul> <li>O</li></ul>                                                                                                    | 💝 Install HighPoint NVMe RAID Controller                                 |
|----------------------------------------------------------------------------------------------------|--------------------------------------------------------------------------|
|                                                                                                    | Welcome to the HighPoint NVMe RAID Controller Installer                  |
| <ul> <li>Introduction</li> <li>Destination Select</li> <li>Installation Type</li> <li>Installation</li> <li>Summary</li> </ul> | You will be guided through the steps necessary to install this software. |
|                                                                                                    |                                                                          |
|                                                                                                    | Go Back Continue                                                         |

2) macOS will prompt you to install the driver. Click Install to proceed.

| • 0                              | Install HighPoint NVM                                                                                                    | e RAID Controller  |                 |  |  |
|----------------------------------|----------------------------------------------------------------------------------------------------|--------------------|-----------------|--|--|
|                                  | Standard Install on "101                                                                                                    | 4.6″               |                 |  |  |
| Introduction                     | This will take 438 KB                                                                                                    | of space on your c | omputer.        |  |  |
| Destination Select               | Click Install to perform a standard installation of this software<br>for all users of this computer. All users of this computer will<br>be able to use this software |                    |                 |  |  |
| Installation Type                |                                                                                                    |                    |                 |  |  |
| <ul> <li>Installation</li> </ul> | De able to use this so                                                                                                    | reware.            |                 |  |  |
| <ul> <li>Summary</li> </ul>      |                                                                                                    |                    |                 |  |  |
|                                  |                                                                                                    |                    |                 |  |  |
|                                  |                                                                                                    |                    |                 |  |  |
|                                  |                                                                                                    |                    |                 |  |  |
|                                  |                                                                                                    |                    |                 |  |  |
|                                  |                                                                                                    |                    |                 |  |  |
|                                  |                                                                                                    |                    |                 |  |  |
|                                  |                                                                                                    |                    |                 |  |  |
|                                  |                                                                                                    |                    |                 |  |  |
|                                  | Customize                                                                                                    |                    | Go Back Install |  |  |

3) You will be prompted that a reboot is needed to install the software. Click **Continue Installation**.

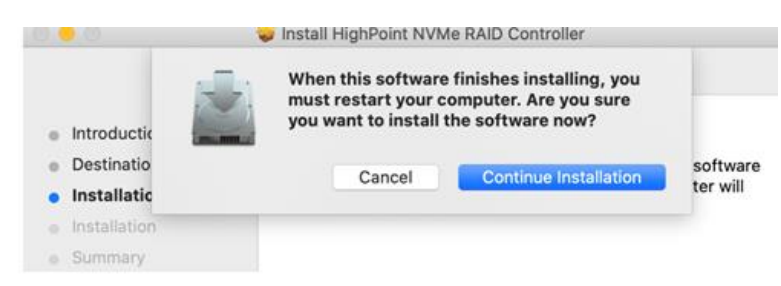

4) If no pop-ups appear, please proceed to the next step of installation. Click Restart.

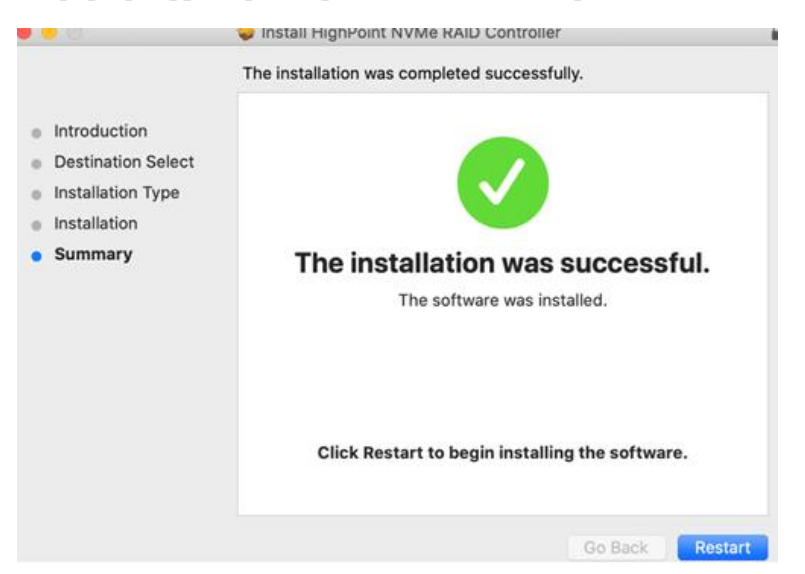

5) If you receive a popup window prompting you for permission, click **Open Security Preferences**.

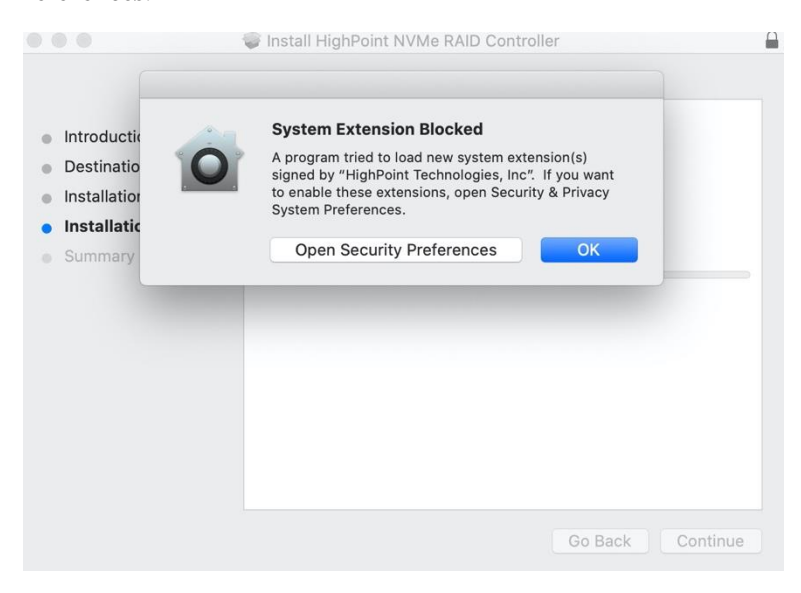

i. Make sure **App Store and identified developers** is checked, and then click **Allow**.

|                                                                                                    | eperal FileVault Firewall                                               | Privacy                |
|----------------------------------------------------------------------------------------------------|-------------------------------------------------------------------------|------------------------|
|                                                                                                    | Thevault Thewait T                                                      | ilvacy                 |
| A login password has                                                                                | been set for this user Change I                                         | Password               |
| Require passw                                                                                       | ord immediately 🗘 after sleep                                           | or screen saver begins |
| Show a messa                                                                                        | ge when the screen is locked                                            | t Lock Message         |
| Disable autom                                                                                       | atic login                                                              |                        |
|                                                                                                    |                                                                         |                        |
|                                                                                                    |                                                                         |                        |
|                                                                                                    |                                                                         |                        |
|                                                                                                    |                                                                         |                        |
|                                                                                                    |                                                                         |                        |
| Allow apps downloade                                                                                | ed from:                                                                |                        |
| Allow apps downloade                                                                                | ed from:                                                                |                        |
| Allow apps downloade<br>App Store<br>App Store and                                                  | ed from:<br>identified developers                                       |                        |
| Allow apps downloade<br>App Store<br>App Store and                                                  | ed from:<br>identified developers                                       |                        |
| Allow apps downloade<br>App Store<br>App Store and                                                  | ed from:<br>identified developers                                       |                        |
| Allow apps downloade<br>App Store<br>App Store and<br>System software from<br>blocked from loading  | ed from:<br>identified developers<br>i developer "HighPoint Technologie | es, Inc" was Allow     |
| Allow apps downloade<br>App Store<br>App Store and<br>System software from<br>blocked from loading. | ed from:<br>identified developers<br>ndeveloper "HighPoint Technologie  | es, inc" was Allow     |

ii. You will receive a popup window, prompting you to restart. Click **OK**.

| Enabling this s<br>a restart | system software re | quires |
|------------------------------|--------------------|--------|
|                              | Restart            | ОК     |

iii. Return to the driver installation window. Click **Restart** to restart the system.

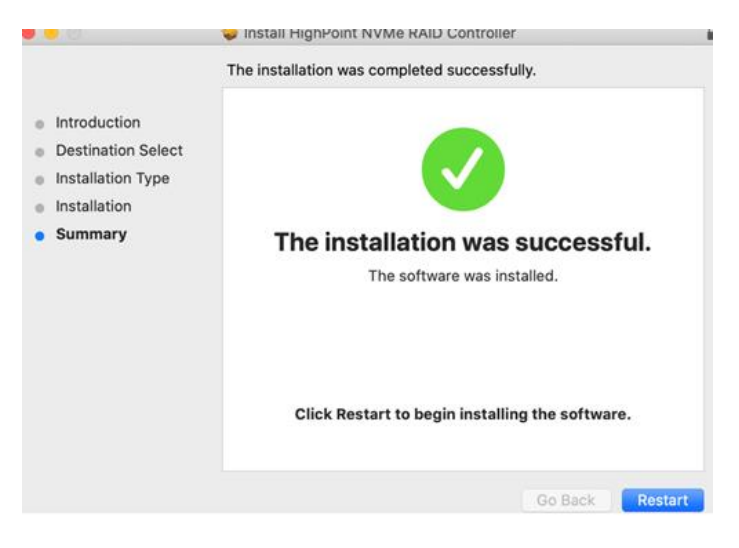

 After the system restarts, the driver's status can be viewed under System Information; The figure below shows that the driver has been loaded normally.

| • • •                  |                                                  | МасВо                                          | ok Pro           |                           |                       |           |  |
|------------------------|--------------------------------------------------|------------------------------------------------|------------------|---------------------------|-----------------------|-----------|--|
| Hardware RAID          | Extension Name                                   |                                                | ^                | Version                   | Last Modified         | Notarized |  |
| Memory                 | HighPointNVMe                                    |                                                |                  | 1.1.10                    | 2020/1/2, 4:38 PM     | Yes       |  |
| NVMExpress             | initioFWBridge                                   |                                                |                  | 456,260,3                 | 2019/8/21, 8:23 AM    | Yes       |  |
| PCI                    | Intel82574L                                      |                                                |                  | 2.7.2                     | 2019/8/21, 8:05 AM    | Yes       |  |
| Parallel SCSI          | IO80211Family                                    |                                                |                  | 12.0                      | 2019/8/21, 8:14 AM    | Yes       |  |
| Power                  | IO80211FamilyV2                                  |                                                |                  | 12.0                      | 2019/8/21, 8:13 AM    | Yes       |  |
| Printers               | IO80211NetBooter                                 |                                                |                  | 12.0                      | 2019/8/21, 8:13 AM    | Yes       |  |
| SAS                    | IO80211NetBooterV                                | 2                                              |                  | 12.0                      | 2019/8/21, 8:13 AM    | Yes       |  |
| SATA/SATA Express      | IOAcceleratorFamily                              | /2                                             |                  | 404.14                    | 2019/8/21, 8:12 AM    | Yes       |  |
| SPI                    |                                                  |                                                |                  | 0                         |                       |           |  |
| Storage                | HighPointNVMe                                    |                                                | ]                |                           |                       |           |  |
| Thunderbolt            | g.ii eiiiite                                     |                                                |                  |                           |                       |           |  |
| USB                    | Version:                                         | 1.1.10                                         |                  |                           |                       |           |  |
| ▼ Network              | Last Modified: 2020/1/2, 4:38 PM                 |                                                |                  |                           |                       |           |  |
| Firewall               | Bundle ID: com.highpoint-tech.kext.HighPointNVMe |                                                |                  |                           |                       |           |  |
| Locations              | Loaded:                                          | Yes                                            |                  |                           |                       |           |  |
| Volumes                | Obtained from:                                   | Identified Dev                                 | veloper          |                           |                       |           |  |
| WWAN                   | Kind:                                            | Intel                                          |                  |                           |                       |           |  |
| Wi-Fi                  | Architectures:                                   | x86_64                                         |                  |                           |                       |           |  |
| ▼ Software             | Location:                                        | res<br>/Library/Extensions/HighPointNV/Me keyt |                  |                           |                       |           |  |
| Accessibility          | Kext Version:                                    | 1.1.10                                         |                  |                           |                       |           |  |
| Applications           | Load Address: 18446743521821000000               |                                                |                  |                           |                       |           |  |
| Components             | Loadable:                                        | Yes                                            |                  |                           |                       |           |  |
| Developer              | Dependencies:                                    | Satisfied                                      | Application, Lli | abDaint Tach              | nalagian Ing (DV6060) |           |  |
| Disabled Software      | Signed by.                                       | Developer ID                                   | Certification A  | uthority. Appl            | e Root CA             | 15142),   |  |
| Extensions             |                                                  |                                                |                  | <i>//</i> · · · · · · · · |                       |           |  |
| test's MBP2018_10146 > | Software > Extens                                | ions > HighP                                   | ointNVMe         |                           |                       |           |  |

# 3. Uninstalling the package

#### Driver uninstallation steps for macOS (10.14/10.15)

1) To uninstall the NVMe driver, you will need to open a **Terminal** window and enter the following command:

sudo rm -rf /Library/Extensions/HighPointNVMe.kext

```
Last login: Fri Dec 20 19:34:31 on ttys004

Lest@testsMB01610152 ~ % sudo rm -rf /Library/Extensions/HighPointNVMe.kext

Password:

test@testsMB01610152 ~ %
```

# 4. Troubleshooting

### **Troubleshooting driver installation**

The product does not work after installing the driver, and the WEBGUI page displays the following warning message:

| A DECEMBER OF THE OWNER OF | Logical     | Setting     | Event      | SHI      | Logout   | Help         |        |
|----------------------------|-------------|-------------|------------|----------|----------|--------------|--------|
|                            |             | Connecti    | ion Failur | re       |          |              |        |
| inter                      | ruptted, We | bGUI will t | ry to reco | nnect Ro | cketRAID | HBA in 2 sec | ond(s) |

#### To resolve this issue:

- 1) **Make sure the latest version of macOS has been installed.** If an update is required, update macOS as promoted. Once complete, reinstall the driver: Repeat the steps outlined in section 2.
- 2) If your Mac has a T2 chip, select "No Security" under the "Startup Security Utility" options.
  - i. **Determining if your Mac has a T2 chip:** If it says **Apple T2 Security chip** in the righthand column, continue on to the **Disabling Secure Boot** section bellow;

|                                                                                                    | MacBook Pro                                                                                                    |  |
|----------------------------------------------------------------------------------------------------|----------------------------------------------------------------------------------------------------|--|
| Hardware<br>ATA<br>Apple Pay<br>Audio<br>Bluetooth<br>Camera<br>Card Reader<br>Controller<br>Diagmostics<br>Disc Burning<br>Ethernet Cards<br>Fibre Channel<br>FireWire<br>Graphics/Displays<br>Hardware RAID<br>Memory<br>NVMExpress<br>PCI<br>Parallel SCSI<br>Power<br>Printers<br>SAS<br>SATA/SATA Express<br>SPI<br>Storage<br>Thunderbolt | Controller Information:<br>Model Name: <u>Apple T2 Security Chip</u><br>Firmware Version: TP53025a<br>Boot UUID: 1CA36A5E-0438-4C9A-A482-4B927D259758 |  |

 Disabling Secure Boot: Restart the computer and then press the Command + R keys simultaneously. Keep holding the keys down until the Apple logo appears. iii. When the menu bar says: macOS Utilities, you are booted into Recovery mode. Launch the Startup Security Utility application by selecting it from the Utilities menu.

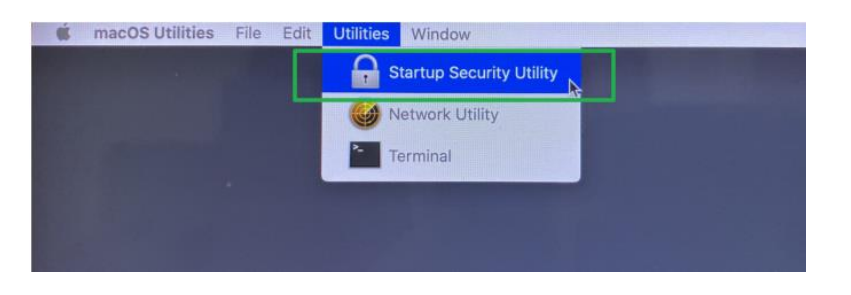

iv. When the Startup Security Utility window appears, select **No Security** under the **Secure Boot** options.

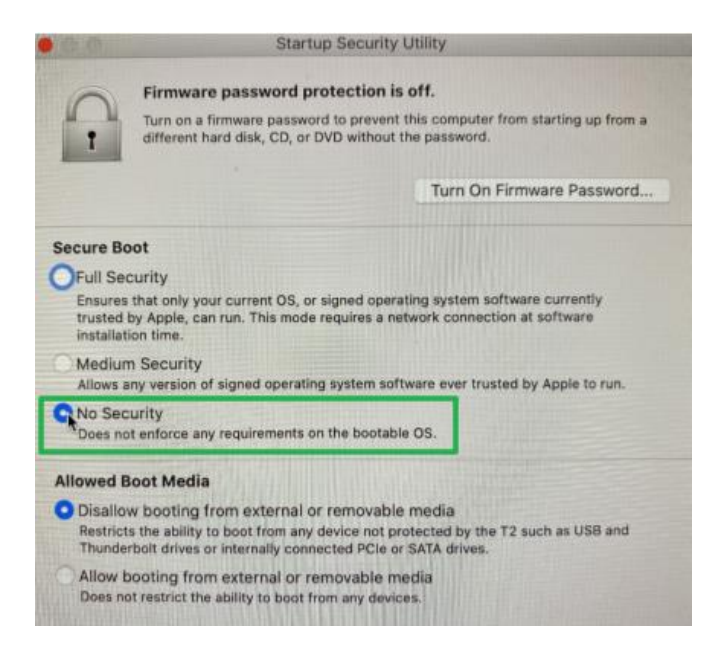

v. A dialog box will appear, telling you that you will need to authenticate as an Administrator to make changes, click the **Enter macOS Password...** button.

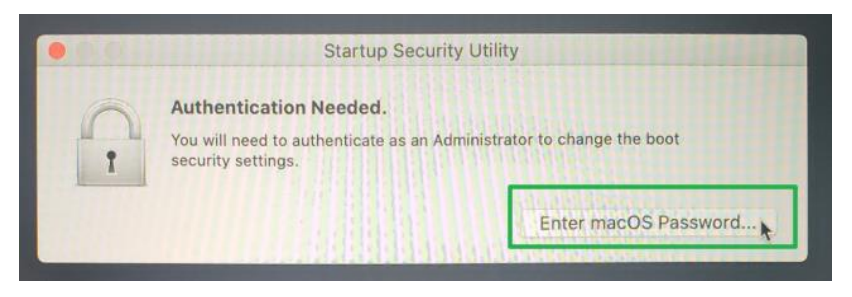

- vi. Select **Restart** from the Apple menu to restart your Mac, and wait for your normal Desktop to appear.
- 3) If the product is still not working after updating to the latest official version of macOS, please contact our Customer Support Department.

Web Support: http://www.highpoint-tech.com/websupport/

#### **Troubleshooting driver uninstallation**

The product still works after uninstalling the driver, and the WEBGUI can be used normally.

| Logical Device Information |        |               |             |            |            |              |          |
|----------------------------|--------|---------------|-------------|------------|------------|--------------|----------|
| Name                       |        | Туре          | Capacity    | BlockSize  | SectorSize | OS Name      | Status   |
| Device_1                   | _E1_1  | Hard Disk     | 250.05 GB   |            |            | HPT DISK 5_0 | Legacy   |
| Device_1                   | _E1_2  | Hard Disk     | 250.05 GB   |            |            | HPT DISK 5_1 | Legacy   |
| Device_1                   | _E1_3  | Hard Disk     | 2.00 TB     |            |            | HPT DISK 5_2 | Legacy   |
| Device_1_E1_4              |        | Hard Disk     | 2.00 TB     |            |            | HPT DISK 5_3 | Legacy   |
|                            |        |               |             |            |            |              |          |
|                            |        | Ph            | ysical De   | vice Info  | rmation    |              |          |
| Location                   | Model  |               |             |            |            | Capacity     | Max Free |
| ╘ <b>ा</b> 1/Е1/1          | Samsur | ng SSD 960 E\ | /O 250GB-S3 | ESNX0J5038 | 11E        | 250.05 GB    | 0.00 GB  |
| └== 1/E1/2                 | Samsur | ng SSD 960 E\ | /O 250GB-S3 | ESNX0J1084 | 93B        | 250.05 GB    | 0.00 GB  |
| └== 1/E1/3                 | Samsur | ng SSD 970 E\ | /O 2TB-S46E | NBOK500703 | A          | 2.00 TB      | 0.00 GB  |
| 🔚 1/E1/4                   | Samsur | ng SSD 970 E\ | /O 2TB-S46E | NBOK500695 | v          | 2.00 TB      | 0.00 GB  |

Please open a Terminal window and use the following command to uninstall the

#### driver:

sudo rm -rf /Library/Extensions/HighPointNVMe.kext

#### sudo kextcache --i /

```
test@testsMB01610152 ~% sudo rm -rf /Library/Extensions/HighPointNVMe.kext
Password:
test@testsMB01610152 ~% sudo kextcache -i /
kextcache -i /
kextcache -arch x86_64 -local-root -all-loaded -kernel /System/Library/Kernels/k
ernel -prelinked-kernel /Library/Apple/System/Library/PrelinkedKernels/prelinked
kernel -volume-root / /Library/Extensions /AppleInternal/Library/Extensions /Lib
rary/Apple/System/Library/Extensions /System/Library/Extensions
KernelCache ID: 91AFAAB6216EDD61055A39A8E77A483C
test@testsMB01610152 ~ %
```

If the driver still works after executing the above command, please contact our Customer Support Department.

Web Support: http://www.highpoint-tech.com/websupport/